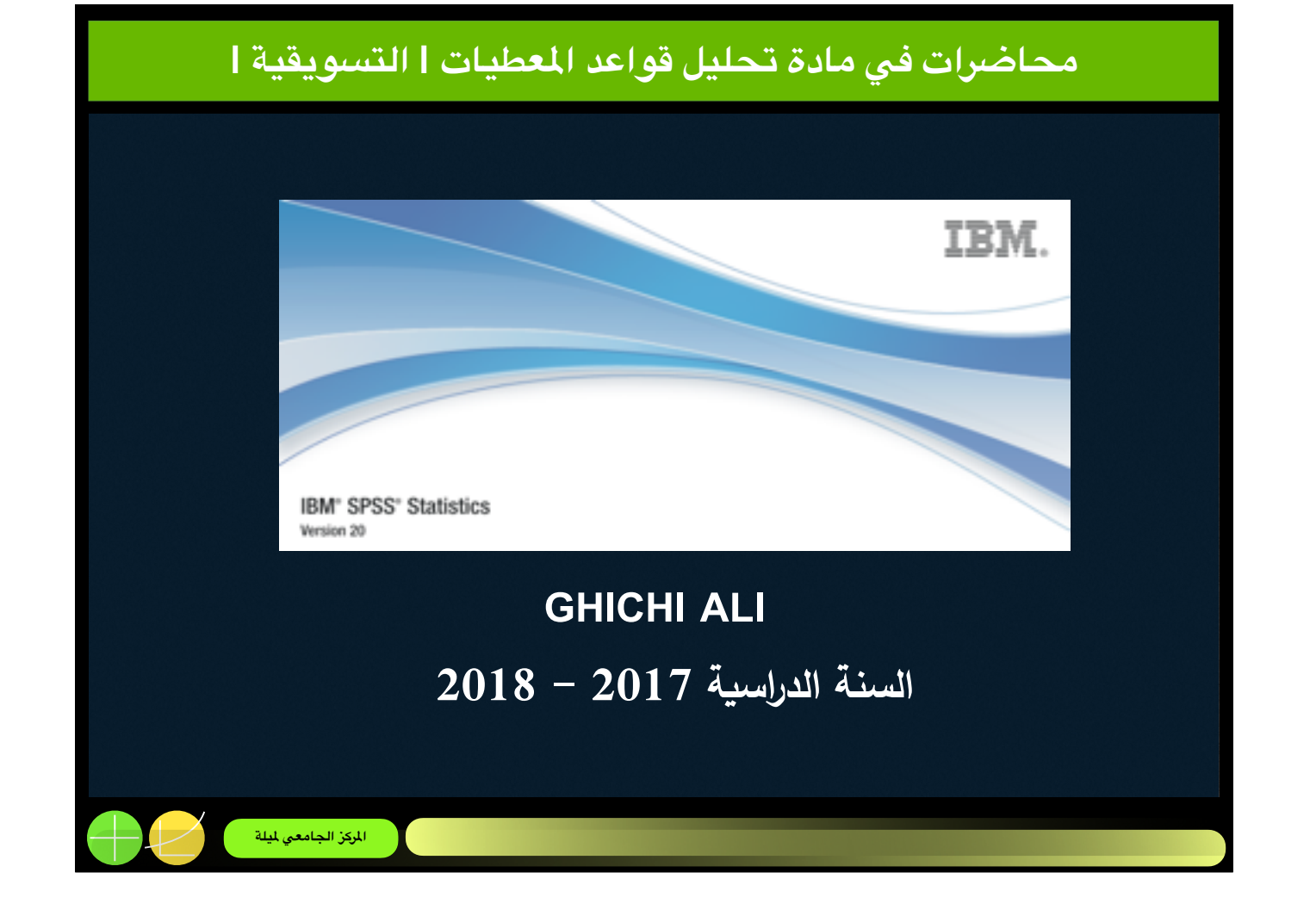

## المحور رقم (20) مدخل تعريفي بمجموعة برامج (SPSS) تحرير البيانات • استحداث/ حساب متغير جديد

Suppose that the researcher would like to include an extra column in the example which indicates the 'body-mass index (BMI)'. The BMI is defined as the body weight in kilograms divided by the square of the height in metres. let use the table below:

| Table 1.1                                          |                       |                                 |                            |
|----------------------------------------------------|-----------------------|---------------------------------|----------------------------|
| Name                                               | Gender                | Height (cm)                     | Weight (kg)                |
| Joseph<br>Caitlin<br>Charles<br>Catherine<br>Peter | 1<br>0<br>1<br>0<br>1 | 180<br>165<br>175<br>170<br>185 | 75<br>67<br>80<br>70<br>75 |

The path to be followed to calculate an additional variable is Transform/Compute Variable

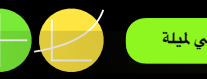

المركز الجامعي لميلة

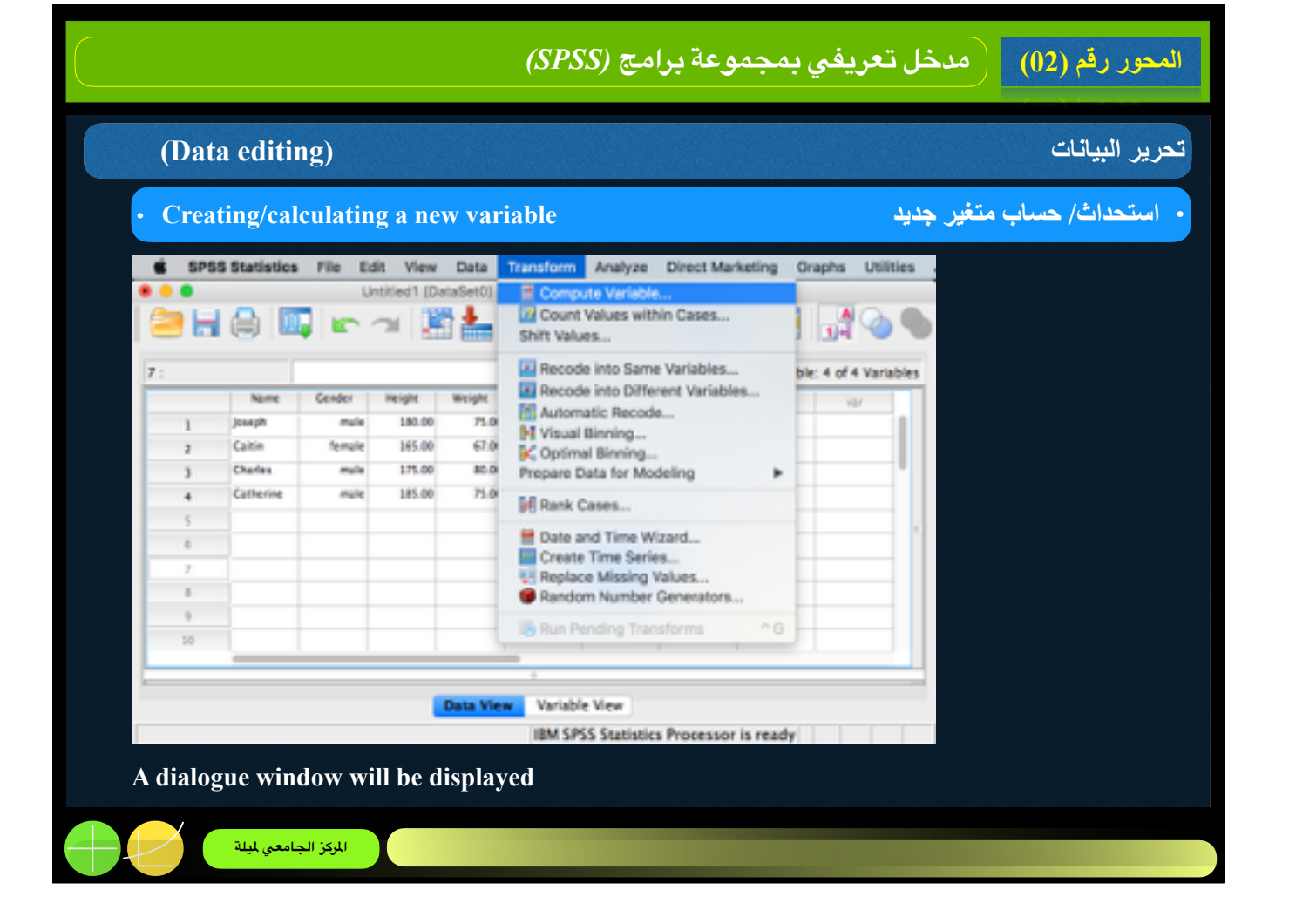

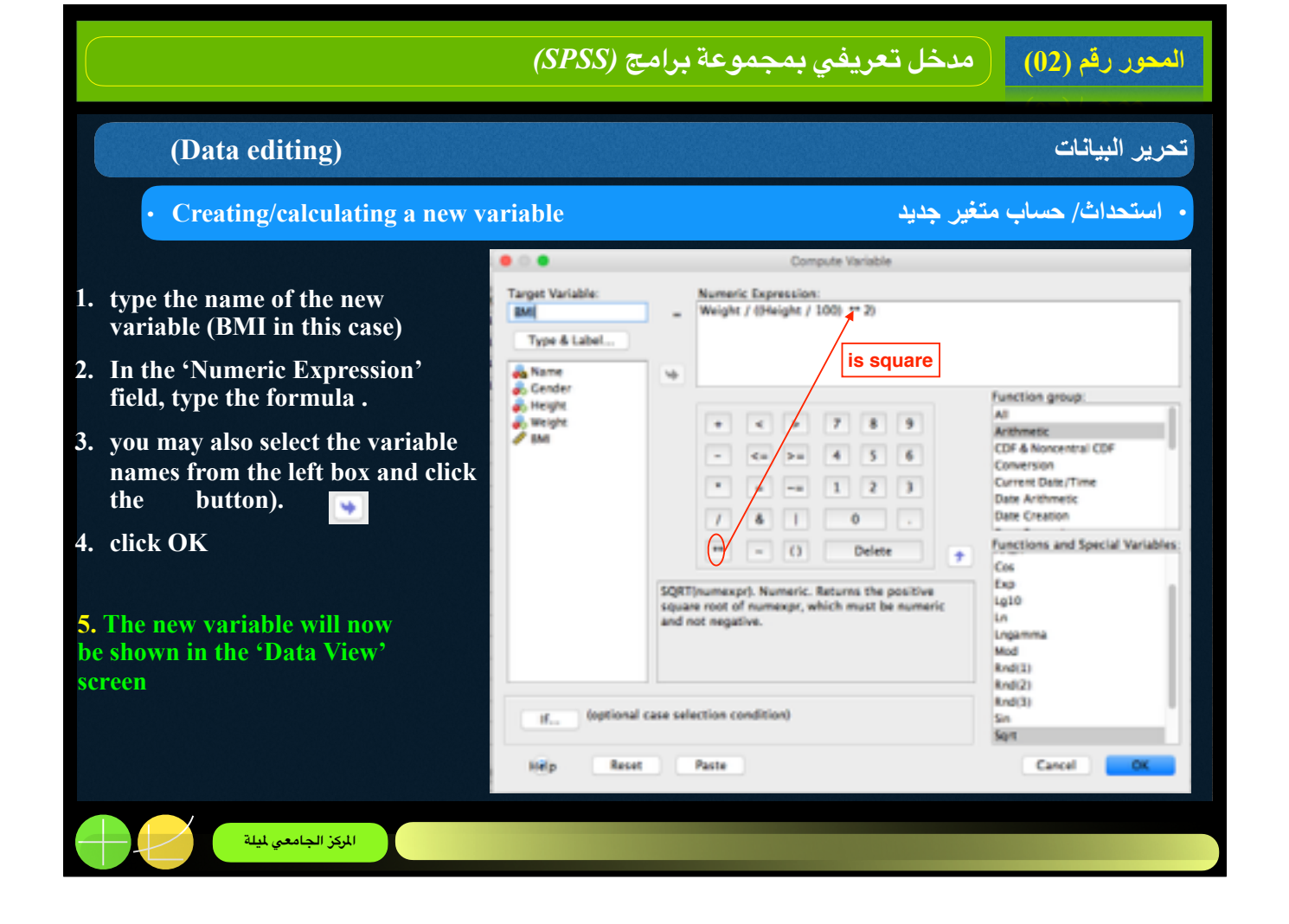

|                              | (5        | إمج (SPSS     | جموعة بر   | ىريفي بە   | مدخلت                   | قم (02)                           | المحور ر   |
|------------------------------|-----------|---------------|------------|------------|-------------------------|-----------------------------------|------------|
| (Data editing)               |           |               |            |            |                         | يانات                             | تحرير البب |
| • Creating/calculating a new | v variabl | e             |            |            | تغير جديد               | ت/ حساب ما                        | • استحدا   |
| The new variable             | 单 SPS     | SS Statistics | File Ed    | dit View   | Data T<br>SS Statistics | <b>Transform</b><br>s Data Editor | Analyze I  |
|                              |           |               | <b>,</b>   | <b>~</b>   | i 📥 =                   | i n                               | *; ⊻       |
| Ē                            | 11 :      |               |            |            | v                       | isible: 5 of 5                    | Variables  |
|                              |           | Name          | Gender     | Height     | Weight                  | BMI                               | v          |
|                              | 1         | Joseph        | male       | 180.00     | 75.00                   | 23.15                             |            |
|                              | 2         | Caitin        | female     | 165.00     | 67.00                   | 24.61                             |            |
|                              | 3         | Charles       | male       | 175.00     | 80.00                   | 26.12                             | 0          |
|                              | 4         | Catherine     | male       | 185.00     | 75.00                   | 21.91                             |            |
|                              | 5         |               |            |            |                         |                                   |            |
|                              |           | -             |            |            |                         |                                   |            |
|                              |           |               | Data Ma    | 0<br>Madab | le Menu                 |                                   |            |
|                              |           |               | Data Viev  | Variab     | le View                 |                                   |            |
|                              |           | IBM           | SPSS Stati | stics Proc | essor is re             | ady                               |            |
|                              |           |               |            |            |                         |                                   |            |
| المركز الجامعي ليله          |           |               |            |            |                         |                                   |            |

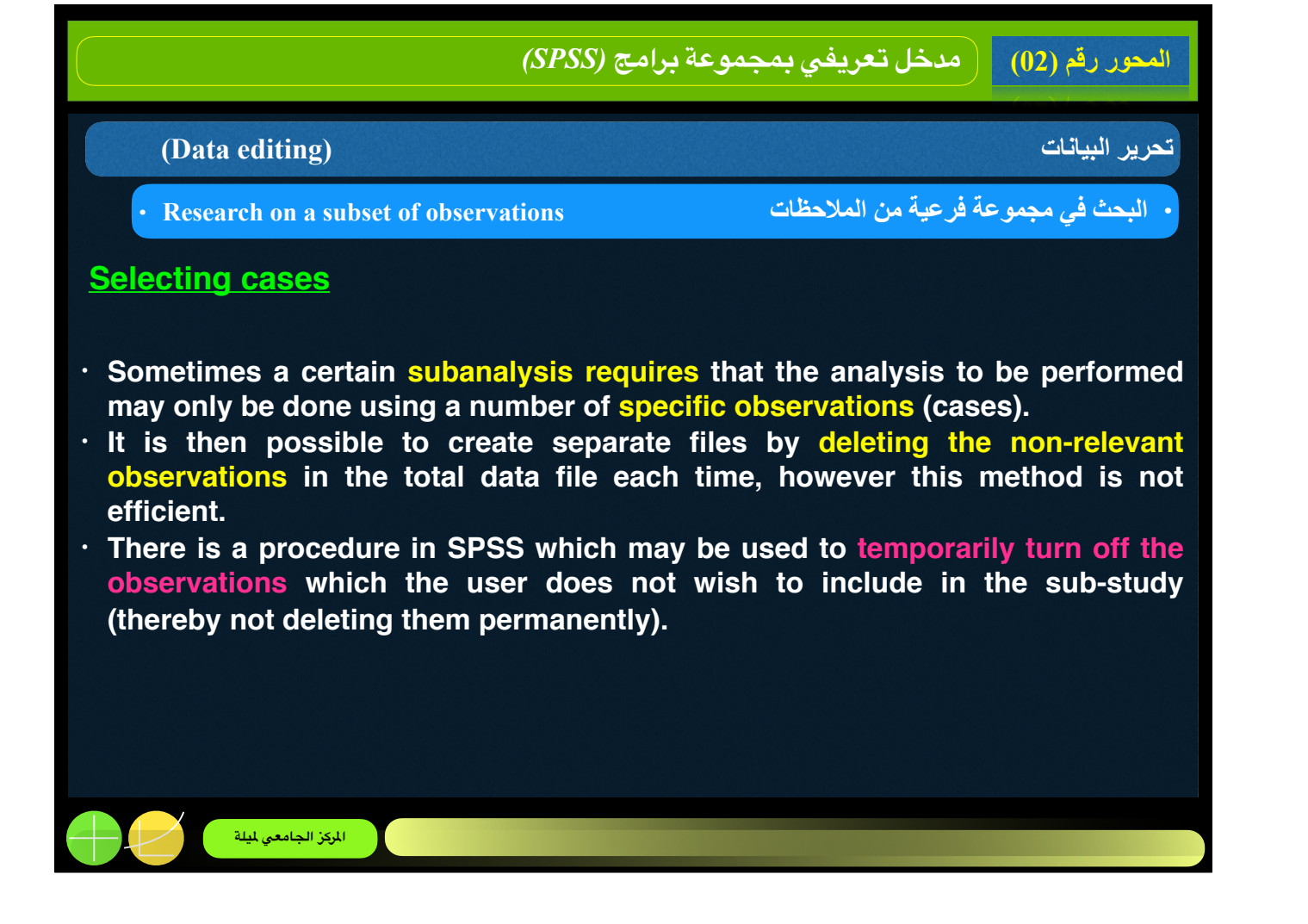

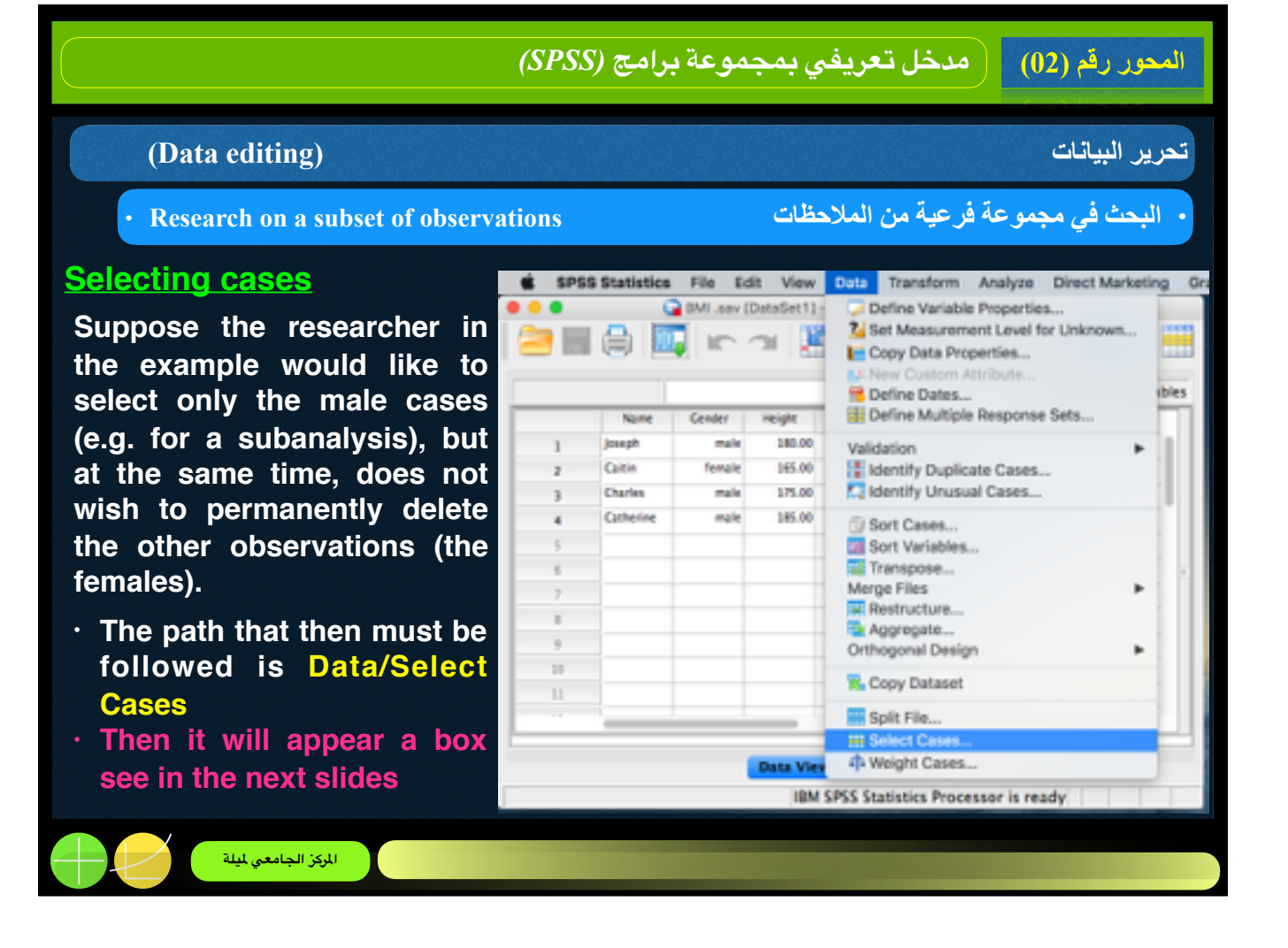

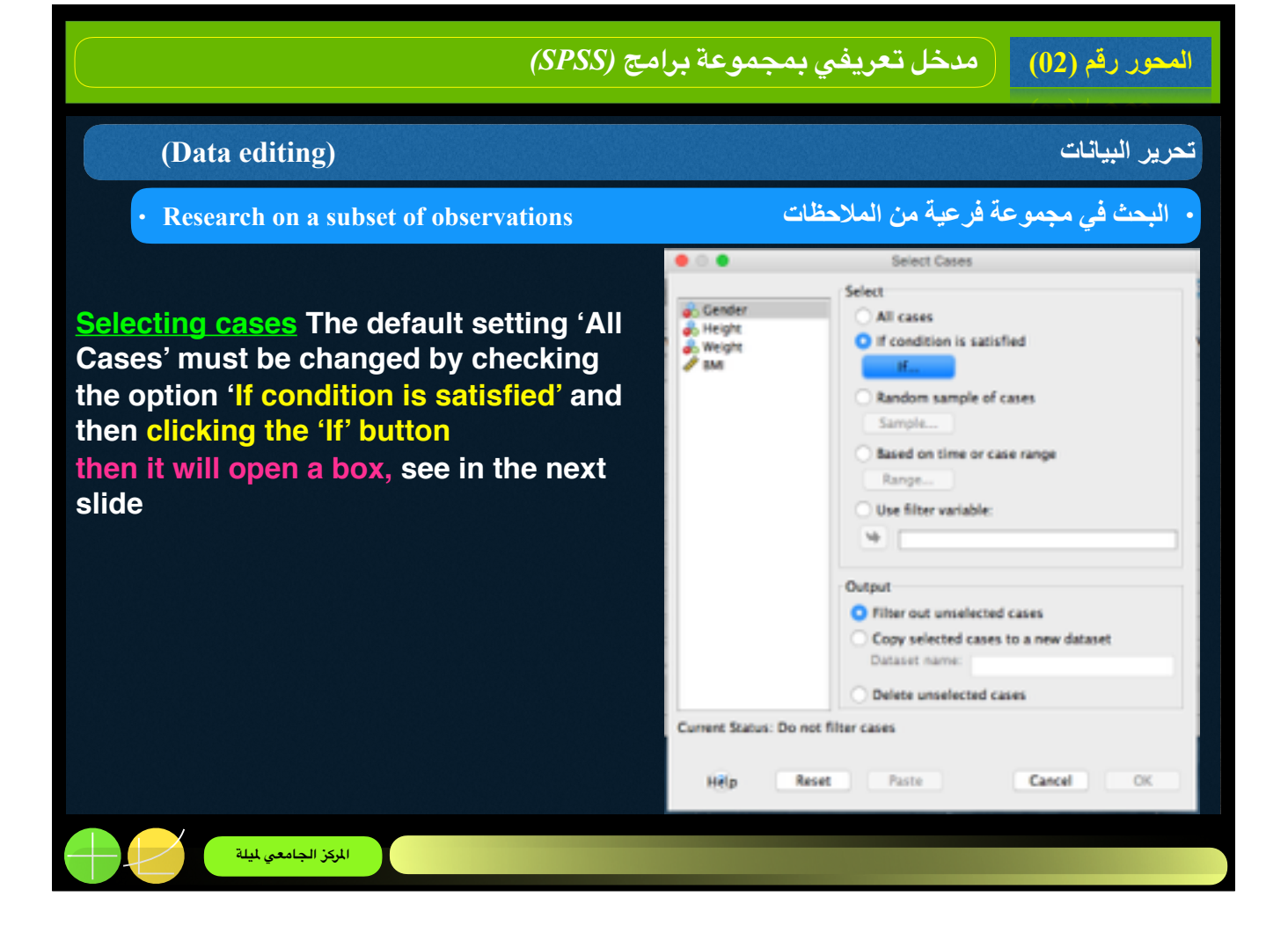

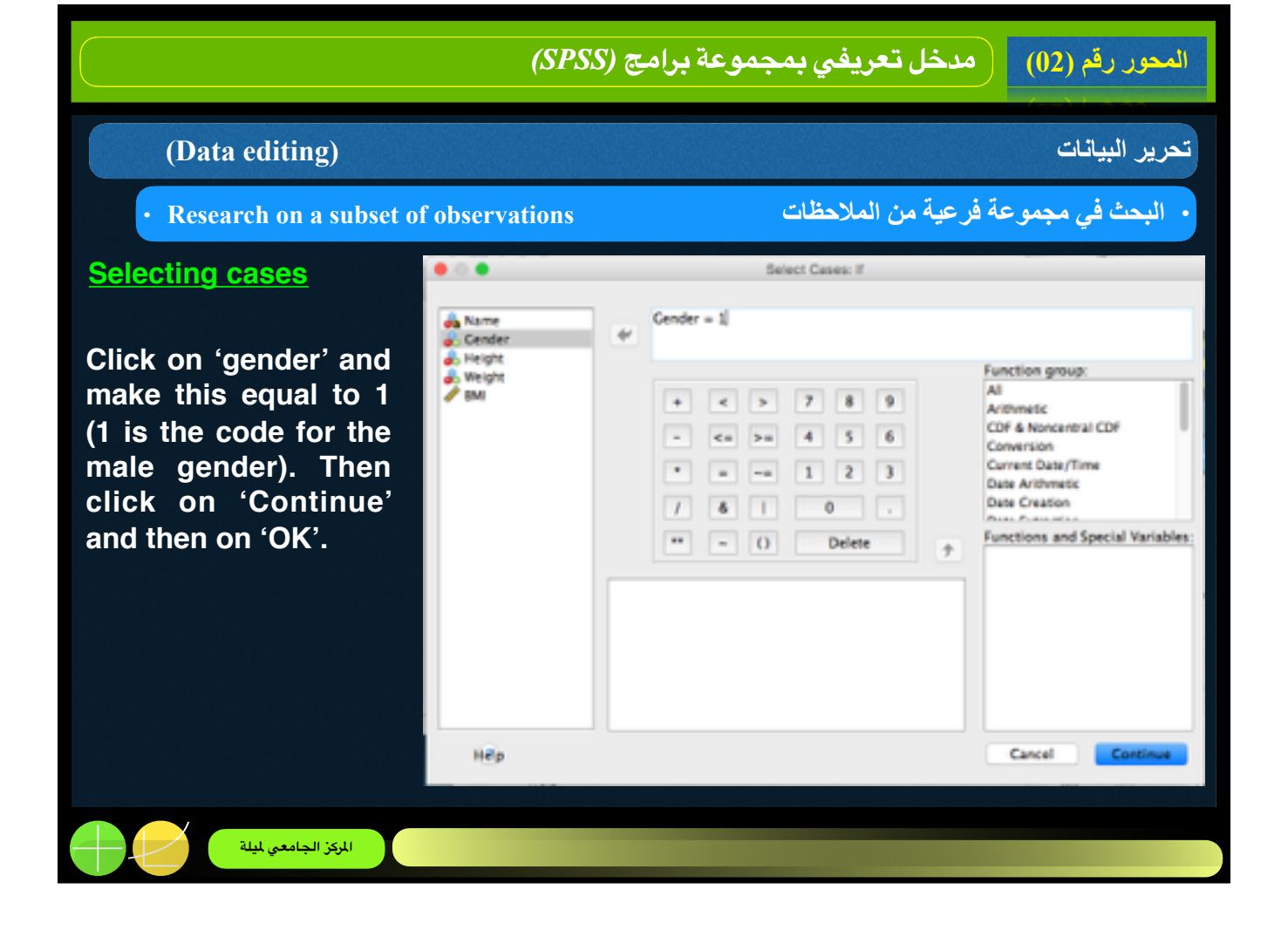

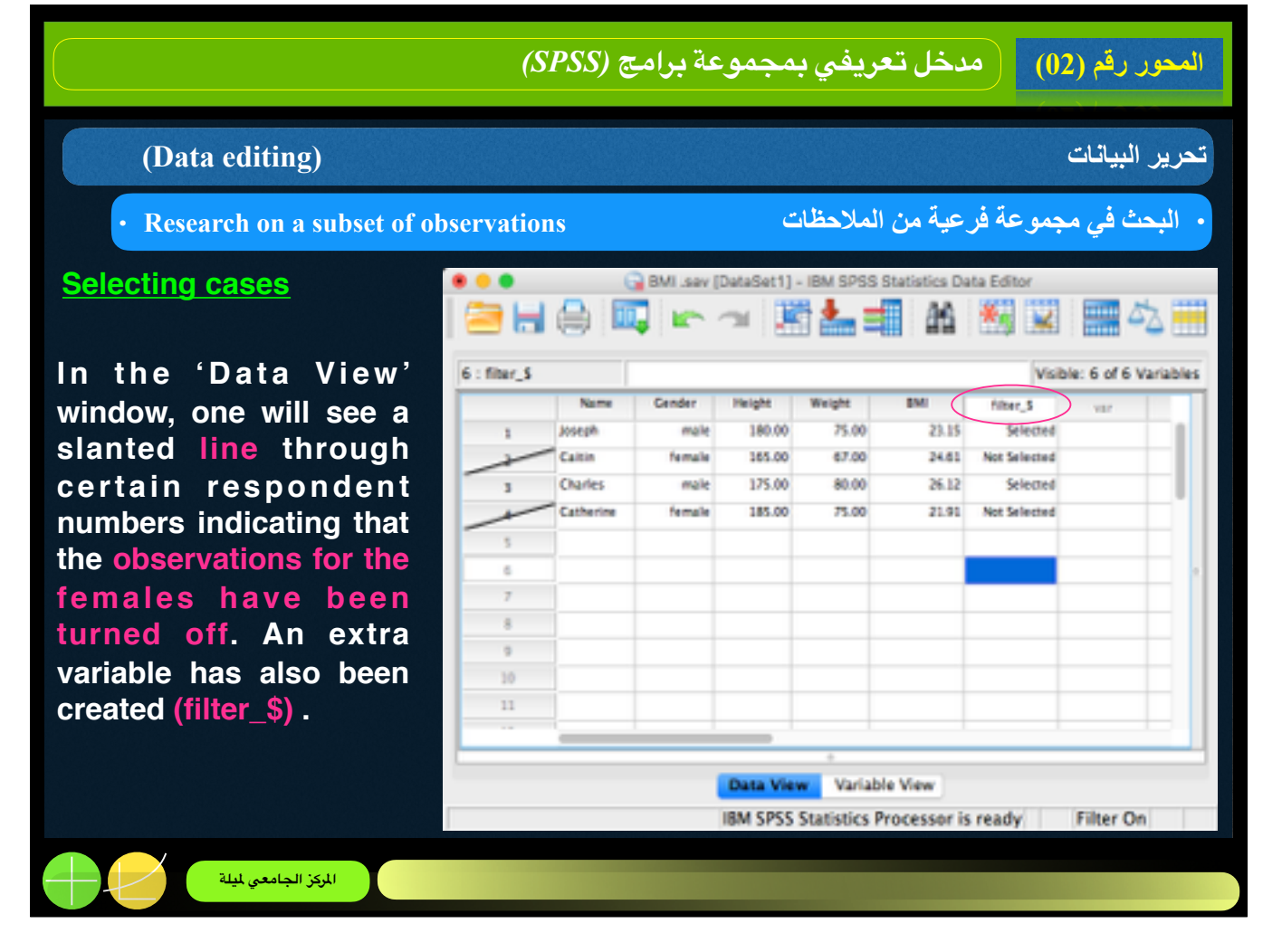

1. When the researcher would like to go back and work on all of the observations, he will once again follow the path Data/Select Cases and recheck the default setting 'All Cases'.

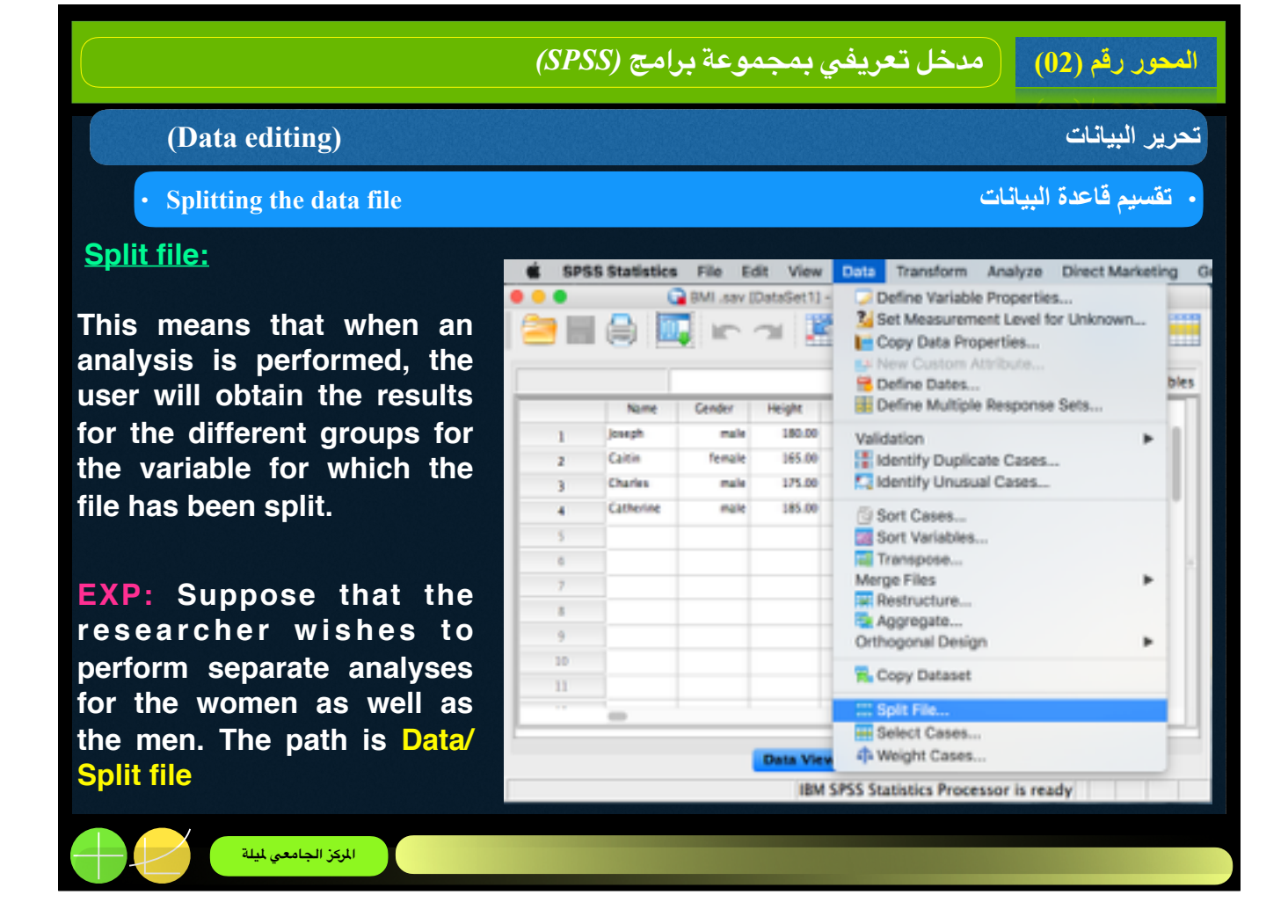

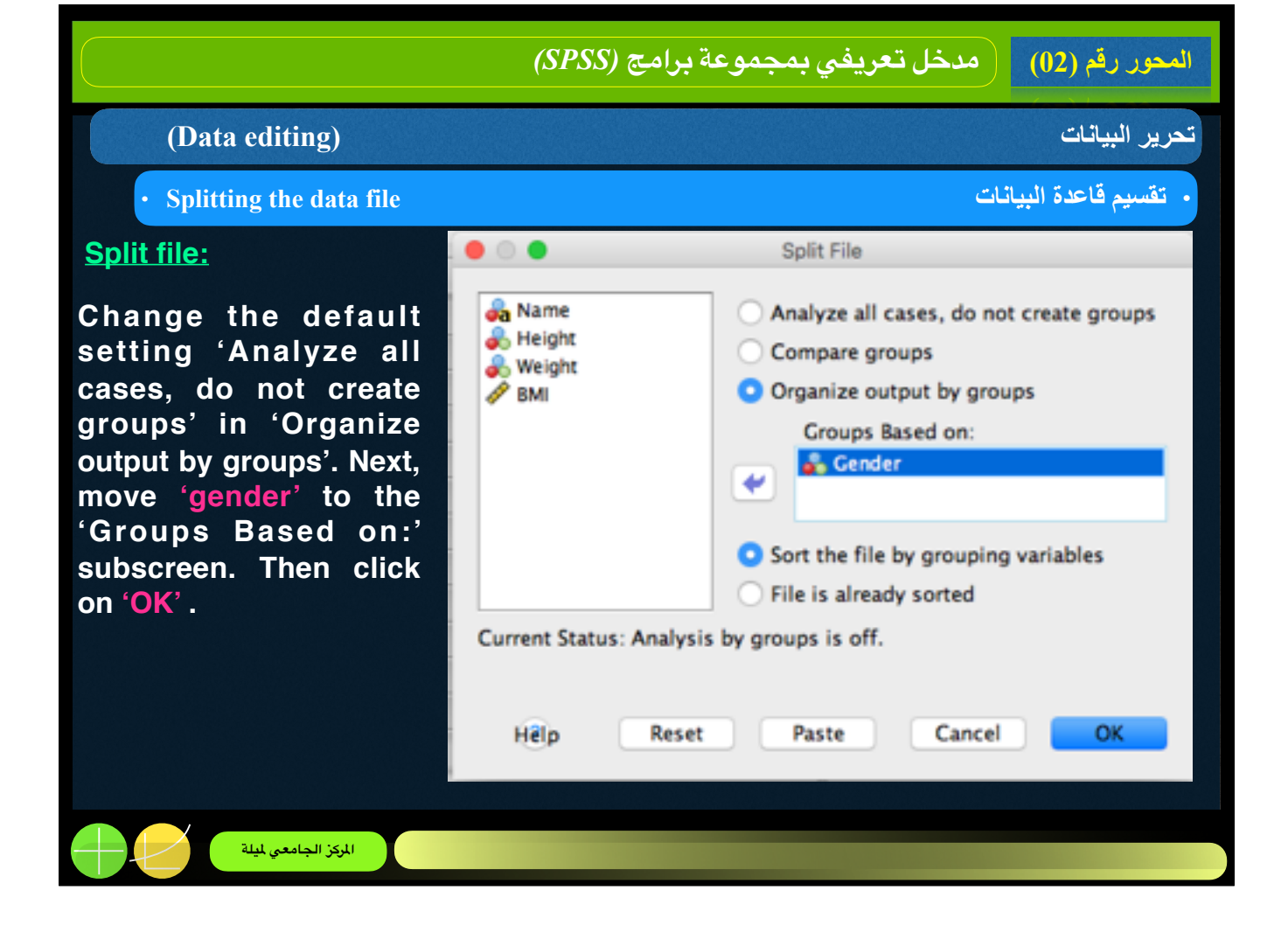

|                                                 | (SPS     | مج (SS      | وعة برا  | بمجم                  | <b>ع</b> ريفي        | مدخل ت                     | • (0                  | رقم (2       | المحور     |
|-------------------------------------------------|----------|-------------|----------|-----------------------|----------------------|----------------------------|-----------------------|--------------|------------|
| (Data editing)                                  |          |             |          |                       |                      |                            |                       | لبيانات      | تحرير ا    |
| • Splitting the data file                       |          |             |          |                       |                      |                            | البيانات              | م قاعدة      | • تقسير    |
| Split file:                                     | SPS      | S Statistic | s File E | dit View<br>DataSet11 | Data 1<br>- IBM SPSS | Transform<br>Statistics Da | Analyze<br>ata Editor | Direct Mar   | rketing Gr |
| You can now see that the observations have been | 26       |             | <b>.</b> | <b>2</b>              | 1                    | <b>1</b> 14                | *                     |              | ₫ <u>₩</u> |
| replied by 'gender' in the                      | 1 : Name |             | Caltin   |                       |                      |                            | Vo                    | ible: 5 of 5 | Variables  |
| Taliked by gender in the                        | _        | Name        | Gender   | Height                | Weight               | EW.                        | - VD7                 | v2r          |            |
| Data View tab. the output                       | 1        | Catherine   | Semale   | 185.00                | 75.00                | 21.91                      |                       |              |            |
| for the indicated analysis <sup>L</sup>         |          | Joseph      | male     | 180.00                | 75.00                | 23.15                      |                       |              | -          |
| will be grouped separately                      | 4        | Charles     | male     | 175.00                | 80.00                | 26.12                      |                       |              | - " I I I  |
| for mon and woman                               | 5        |             |          |                       |                      |                            |                       |              |            |
| for men and women.                              | 6        |             |          |                       |                      |                            |                       |              |            |
|                                                 | 7        |             |          |                       |                      |                            |                       |              |            |
|                                                 | 8        |             |          |                       |                      |                            |                       |              |            |
|                                                 | 9        |             |          |                       |                      |                            |                       |              |            |
|                                                 | 11       |             |          |                       |                      |                            |                       |              |            |
|                                                 |          | -           | -        | _                     |                      | _                          |                       |              |            |
|                                                 |          |             |          |                       | 1                    |                            |                       |              |            |
|                                                 |          |             |          | Data Vie              | w Variab             | le View                    |                       |              |            |
|                                                 |          |             | IBM S    | PSS Statis            | tics Proces          | ssor is read               | hy                    | Split        | by Gender  |
|                                                 |          |             |          |                       |                      |                            |                       |              |            |
| المركز الجامعي لميلة                            |          |             |          |                       |                      |                            |                       |              |            |

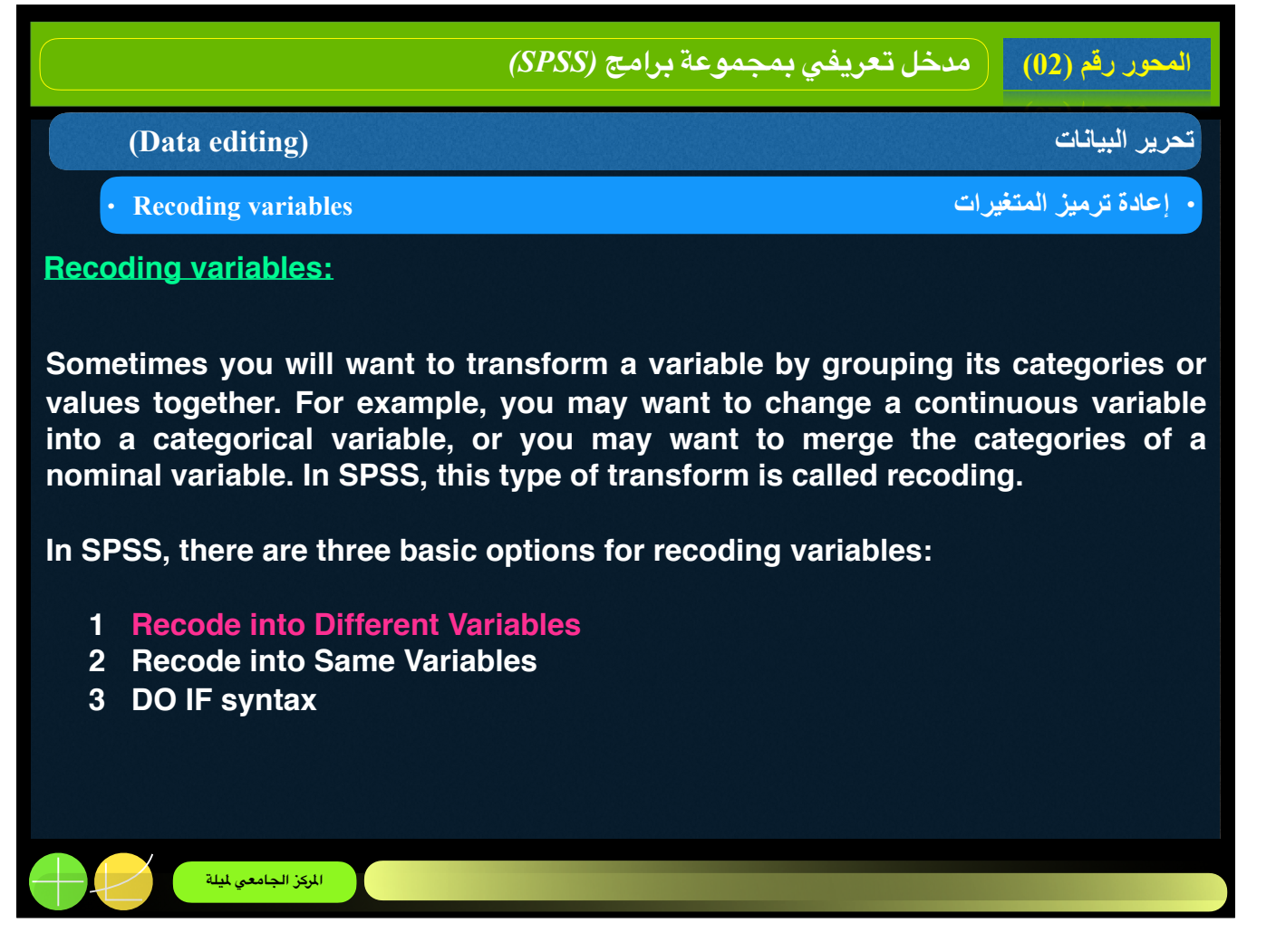

1. In general, it is best to recode a variable into a different variable so that you never alter the original data and can easily access the original data if you need to make different changes later on.

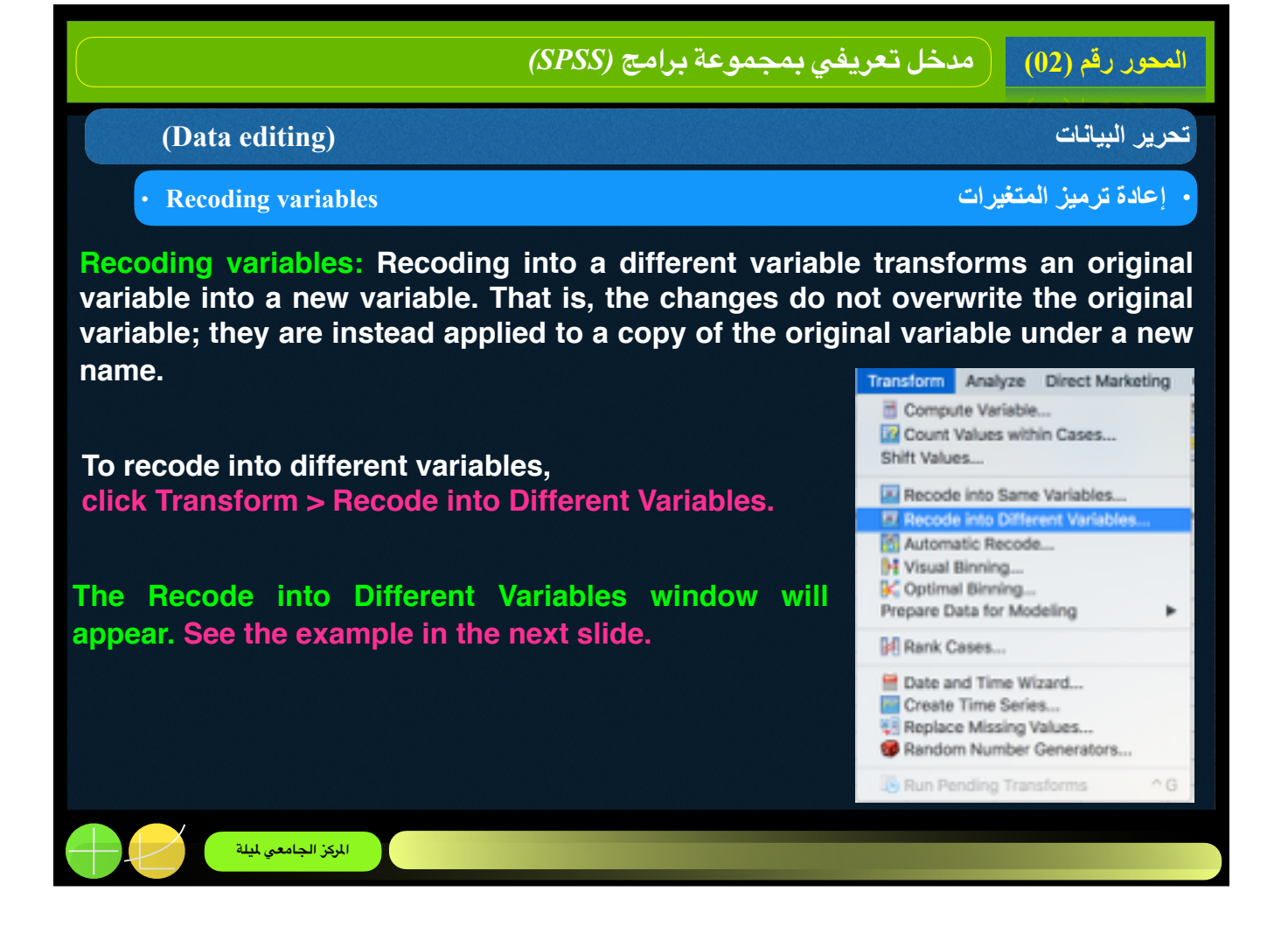

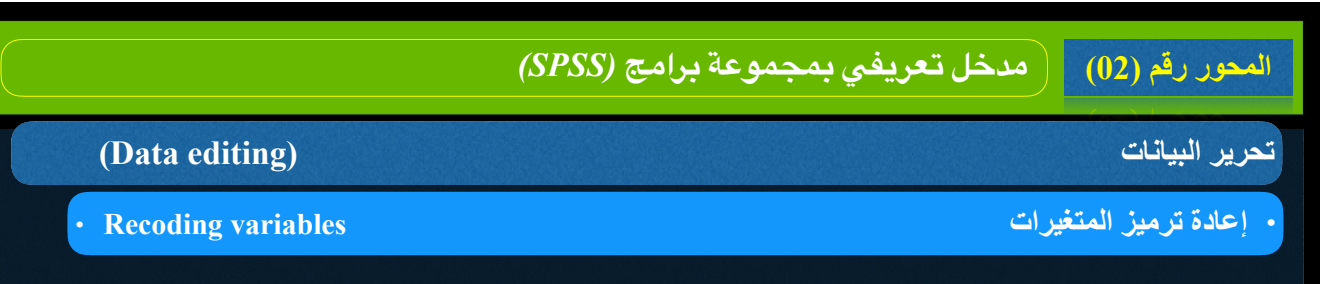

**Recode into Different Variables:** Let's say that these five people must complete a questionnaire. we assume that this questionnaire consists of three questions (statements) in which their preferences regarding candy are being studied. The three statements must be evaluated on a 7-point scale, ranging from 'totally disagree (1)' to 'totally agree (7)'.

**Question 1:** When I watch television in the evening, I eat candy on a regular basis. **Question 2:** If I'm hungry between meals, I will eat fruit more often than candy. **Question 3:** I always like to add extra sugar to my dessert.

## Their answers are shown in this table:

| Name                                               | Question 1            | Question 2            | Question 3            | 23 |
|----------------------------------------------------|-----------------------|-----------------------|-----------------------|----|
| Joseph<br>Caitlin<br>Charles<br>Catherine<br>Peter | 7<br>2<br>5<br>3<br>6 | 3<br>5<br>1<br>6<br>2 | 6<br>3<br>5<br>2<br>6 |    |
|                                                    |                       | -                     | ÷                     |    |

| ne re         | esearch <u>er</u> | wishes to | o perfor               | m an ana | lysis of t | this data | ı (e.g. ca | lculate   |
|---------------|-------------------|-----------|------------------------|----------|------------|-----------|------------|-----------|
| erag<br>estio | e for ca          | ndy pret  | ference')<br>'in the s | , he mu  | ust first  | detern    | nine wh    | ether t   |
|               | Name              | Gender    | Height                 | Weight   | BMI        | Question1 | Question2  | Question3 |
| 1             | Joseph            | 1.00      | 180.00                 | 75.00    | 23.15      | 7.00      | 3.00       | 6.00      |
| 2             | Caitin            | .00       | 165.00                 | 67.00    | 24.61      | 2.00      | 5.00       | 3.00      |
| 3             | Charles           | 1.00      | 175.00                 | 80.00    | 26.12      | 5.00      | 1.00       | 5.00      |
| 4             | Catherine         | .00       | 185.00                 | 70.00    | 24.22      | 3.00      | 6.00       | 2.00      |
|               | peter             | 1.00      | 185.00                 | 75.00    | 21.91      | 6.00      | 2.00       | 6.00      |

1. A high score indicates that these people are not so quick to reach for candy, while a high score for questions 1 and 3 indicates that there is a great preference for candy.

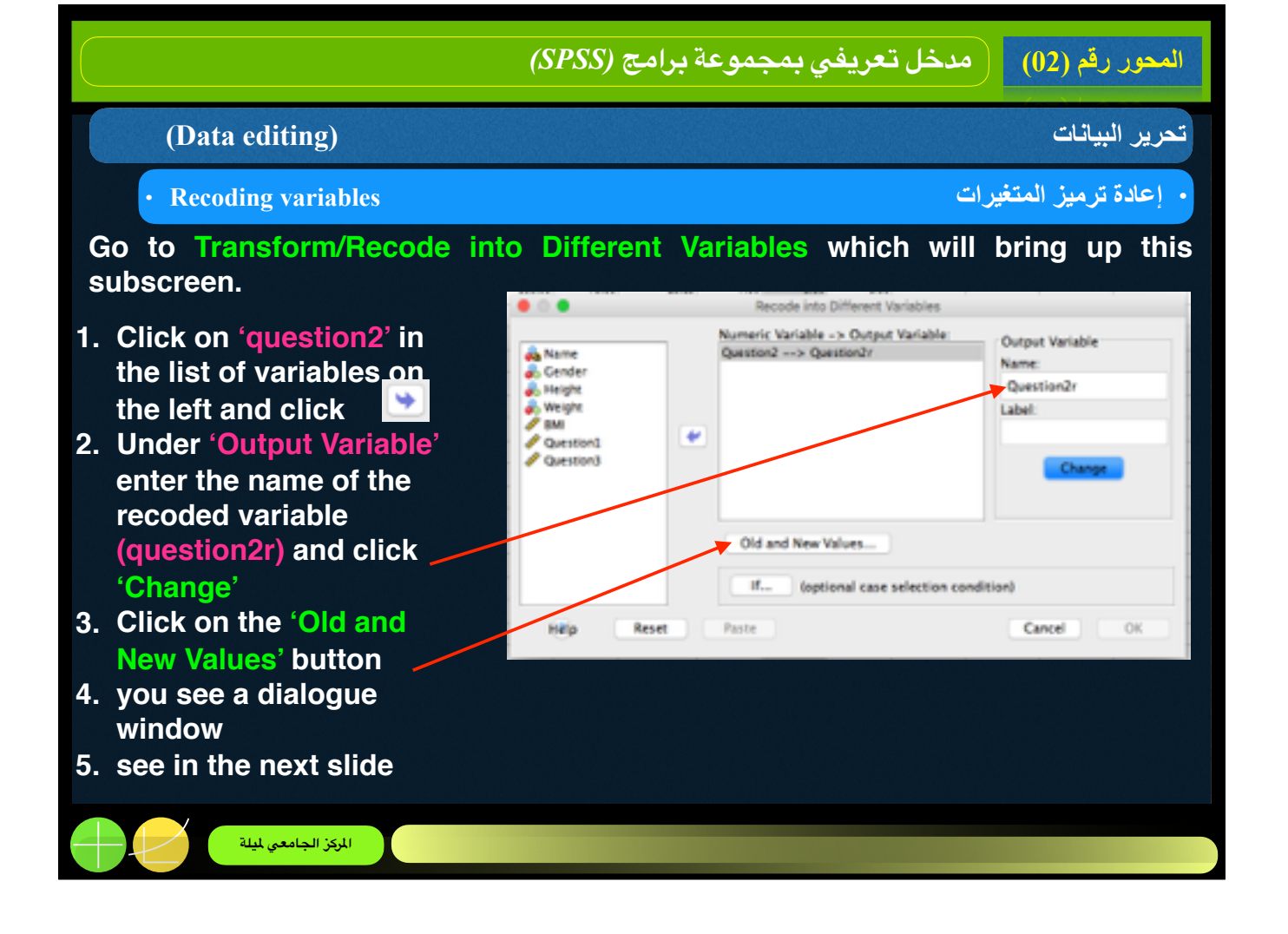

|                                                                                                    | موعة برامج (SPSS)                                                                                                    | المحور رقم (02) مدخل تعريفي بمجد                                                                                                    |
|----------------------------------------------------------------------------------------------------|----------------------------------------------------------------------------------------------------|----------------------------------------------------------------------------------------------------|
| (Data editing)                                                                                                    |                                                                                                    | تحرير البيانات                                                                                                    |
| • Recoding variables                                                                                                    |                                                                                                    | <ul> <li>إعادة ترميز المتغيرات</li> </ul>                                                                                                    |
| For each value to be recovalue.                                                                                                    | ded, the researcher                                                                                                    | must input the old and the new                                                                                                    |
| <ol> <li>For 'Old Value', fill in<br/>the value to be<br/>changed and under<br/>'New Value', type the<br/>new value (1). Next,<br/>click on the 'Add'<br/>button</li> <li>Click Continue</li> <li>then Click Ok</li> </ol> | Old Value<br>Value:<br>7<br>System-missing<br>System-oruser-missing<br>Range:<br>through<br>Range, LOWEST through value:<br>Range, value through HICHEST:<br>All other values<br>Hele | New Value:         System-missing         Copy old value(s)         Old> New:         1> 7         Add         3> 5         4> 4         Change         5> 3         6> 2         Remove         Output variables are strings         Wdth:         6 convert numeric strings to numbers (%->5) |
| 4. An extra variable with t<br>View' tab. See in the next s                                                                                                    | he recoded values hali                                                                                                    | as been created in the 'Data                                                                                                    |
| المركز الجامعي ليلة                                                                                                    |                                                                                                    |                                                                                                    |

|             | urting)      |          |            |              |            |              |            |            |                 |          |
|-------------|--------------|----------|------------|--------------|------------|--------------|------------|------------|-----------------|----------|
| Recodir     | ig variab    | les      |            |              |            |              |            |            | لمتغيرات        | ترميز ال |
| a usefu     | l avera      | ae of t  | the va     | ariables     | s 'aue     | stion1       | ' 'au      | estion2    | r' and '        | auest    |
| pe calcu    | lated it     | f desire | ed.        |              |            |              | ,          |            |                 | 4        |
|             |              | acont    |            |              |            |              |            |            |                 |          |
| SPS:        | 5 Statistics | File Edi | it View    | Data Tr      | ansform    | Analyze      | Direct Ma  | arketing ( | Graphs Utili    | ties Ad  |
|             |              |          | BMI .sav [ | (DataSet1] - | IBM SPSS S | Statistics D | ata Editor | al 0000    |                 |          |
| 🗃 H         |              | Imp 1    | 7H 🛛 📕     | 1 📥 🗆        | 1 6        | *            | 4 📟        | 42         | 11-             | •        |
|             |              |          |            |              |            |              |            |            |                 | _        |
| 17:         |              |          |            |              |            |              |            | V          | sible: 9 😽 9 Va | riables  |
|             | Name         | Gender   | Height     | Weight       | BMI        | Question1    | Question2  | Question3  | Question2r      |          |
| 1           | Joseph       | 1.00     | 180.00     | 75.00        | 23.15      | 7.00         | 3.00       | 6.00       | \$.00           |          |
| 2           | Caltin       | .00      | 165.00     | 67.00        | 24.61      | 2.00         | 5.00       | 3.00       | 3.00            |          |
| 3           | Charles      | 1.00     | 175.00     | 80.00        | 26.12      | 5.00         | 1.00       | 5.00       | 7.00            |          |
|             | Catherine    | .00      | 185.00     | 70.00        | 24.22      | 3.00         | 6.00       | 2.00       | 2.00            |          |
| 4           | peter        | 1.00     | 185.00     | 75.00        | 21.91      | 6.00         | 2.00       | 6.00       | 6.00            |          |
| 4           |              |          |            |              | _          |              |            |            |                 |          |
| 4<br>5<br>6 |              |          |            |              |            |              |            |            |                 | _        |
| 4<br>5<br>4 | _            |          |            |              |            |              |            |            |                 |          |
| 4<br>5<br>4 |              |          |            | Data View    | Variabl    | e View       |            |            |                 | _        |

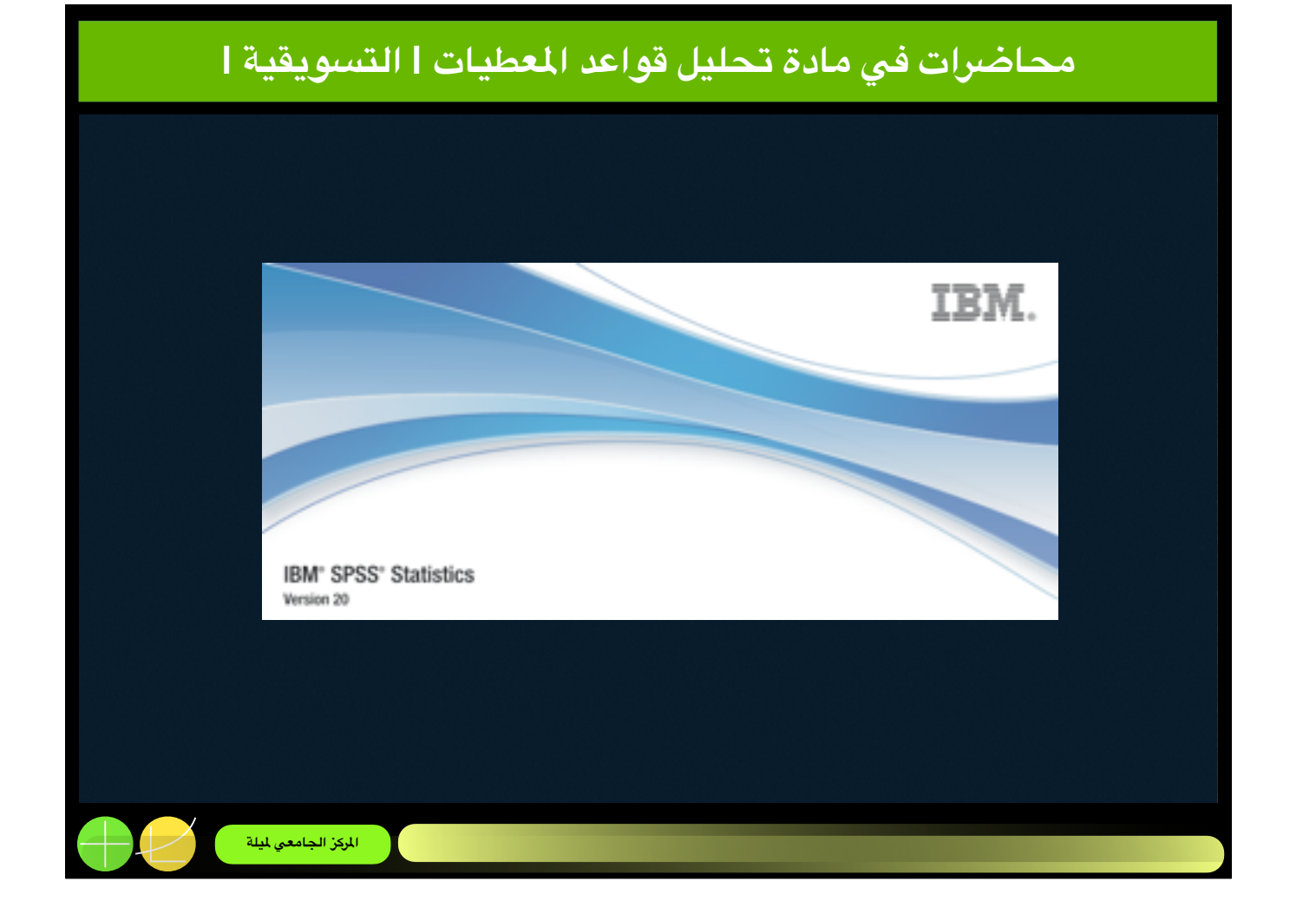